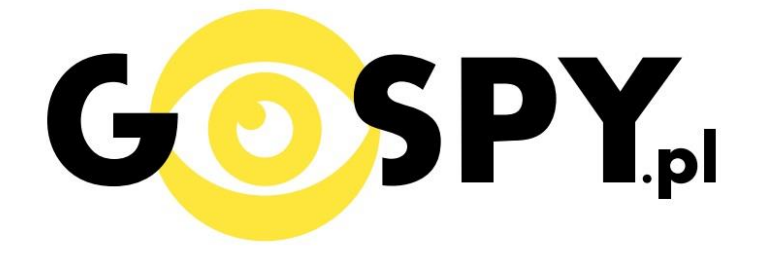

# INSTRUKCJA OBSŁUGI

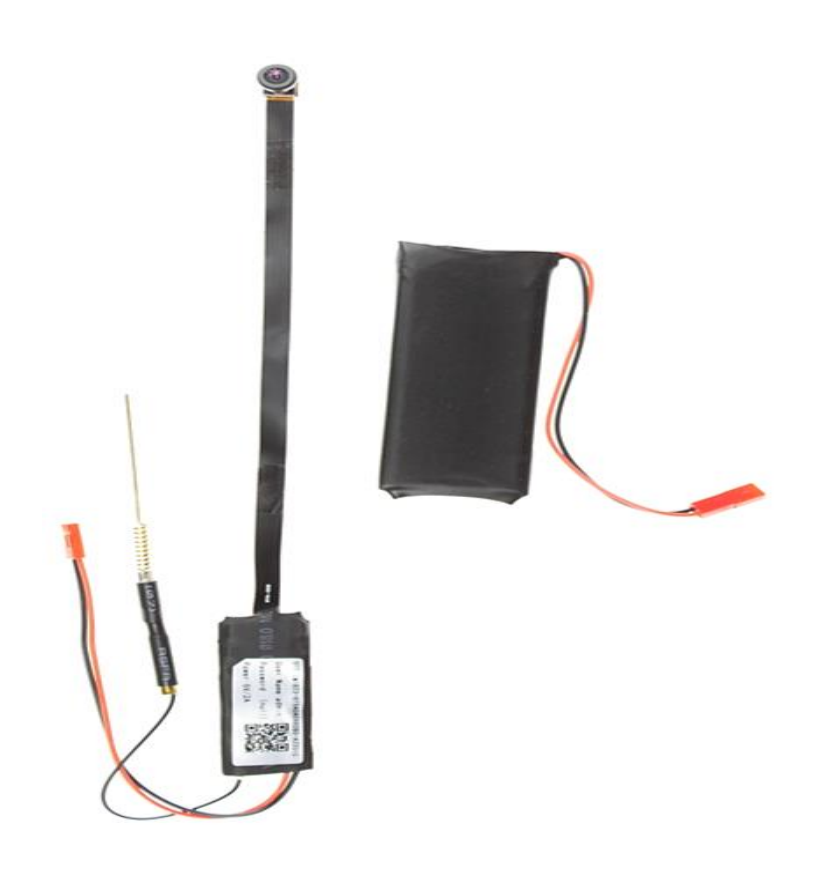

### **KAMERA INSTALACYJNA WIFI AS235W**

## INSTRUKCJĘ W KOLOROWEJ WERSJI CYFROWEJ MOŻNA ZNALEŹĆ

### NA <u>WWW.KAMERYSZPIEGOWSKIE.WAW.</u> <u>PL</u>

### (WPISZ NA DOLE W WYSZUKIWARCE KOD: 523)

#### I PRZED PIERWSZYM UŻYCIEM:

- 1. Połącz moduł kamery z dołączoną do zestawu zewnętrzną baterią (2 czerwone wtyczki).
- 2. Ładowanie (jeżeli kamera nie jest naładowana) przed pierwszym użyciem kamery należy ją ładować około 6 godzin. Proces ładowania polega na podłączeniu zewnętrznej baterii do urządzenia a następnie do komputera poprzez port USB lub ładowarki sieciowej 5V 2A
- **3.** Wyłącz dane komórkowe w telefonie należy wyłączyć dane komórkowe 3G, LTE na czas konfiguracji
- **4.** Możesz włożyć do kamery kartę micro SD–urządzenie obsługuje karty pamięci o pojemności od 8GB do 64GB. (Kamera pracuje również bez karty pamięci).

#### **II SZYBKI START:**

1. Włączanie/ wyłączanie - aby uruchomić kamerę ustaw przełącznik w pozycję ON (w stronę przycisku reset). **Pełne uruchomienie kamery po włączeniu trwa ok. 3 minut**. Aby wyłączyć kamerę ustaw przełącznik w pozycję OFF (w kierunku przeciwnym do przycisku reset).

2. Zaczekaj aż dioda LED będz<mark>ie się świecić na nie</mark>biesko, a czerwona migać – około 3 minut od momentu włączenia kamery.

3. Zainstaluj aplikację WisdomEye. Aplikację dla systemu Android oraz iOS pobierzesz za darmo.

UWAGA – aplikacja powinna mieć dokładną nazwę WisdomEye

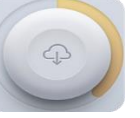

i ikonę.

#### III Podgląd Wi-Fi na telefonie:

 Zanim uruchomisz aplikację "WisdomEye" otwórz listę sieci WiFi w Twoim telefonie. Odnajdź sieć Wifi o nazwie "WisdomEye\_xxxxx" i połącz się z nią (brak hasła). Jeżeli na liście sieci Wi-Fi nie ma sieci o nazwie zaczynającej się od "WisdomEye\_xxxxx" – należy wykonać RESET kamery. W tym calu naciśnij przycisk RESET i przytrzymaj go ok. 8 sekund. Kamera zresetuje **się. Proces resetowania trwa około 3 minut.** Po zresetowaniu odnajdź kamerę na liście sieci w telefonie i połącz się z nią.

| •    |            | 1 🗐 🖬 78%    | 🗈 🖃 📶 78% 🖹 13:27 |          |      |                  | INI 🛪 🖬 🖬 🗐 S4% 🛢 15:16 |        |
|------|------------|--------------|-------------------|----------|------|------------------|-------------------------|--------|
| ÷    | Wi-Fi      | Wi-Fi Direct | ІНШЕ              |          | ÷    |                  |                         | WIĘCEJ |
|      | Увімкнено  |              |                   | Włączony |      |                  |                         |        |
| (((• | WisdomEye_ | HDJ5AE       |                   |          | (()) | Nexus LTE        |                         |        |
| (((• | Darmowe_O  | range_WiFi   |                   |          | (()  | WisdomEv         | e HDJ5AE                |        |
|      | Nexus      |              |                   |          | -    | WisdomEye_HDJ5AE |                         |        |
| ((;  | YMC187-537 | 0100CAF55    |                   |          | 4    | Bezpieczeńs      | two                     | - 11   |
|      | HICAMH5    |              |                   |          | 4    | Brak             | _                       |        |
| (()  | Nexus LTE  |              |                   |          |      | A                | NULUJ POŁ               | ĄCZ    |
|      |            |              |                   | Con-     |      |                  |                         | _      |
|      |            |              |                   |          |      |                  |                         |        |
|      |            |              |                   |          |      |                  |                         |        |
|      |            |              |                   | b)       |      |                  |                         |        |
|      |            |              |                   | U)       |      |                  |                         |        |

2. Uruchom aplikację WisdomEye.

a)

3. a) W oknie aplikacji kliknij ikonę (+) w prawym górnym rogu. b) Wybierz "Lan Search".

|              |                 | 8 h. ⊾ 🖬    | 3% 🖹 10:04 |    | ¢, | 7 In. 🖬 G          |
|--------------|-----------------|-------------|------------|----|----|--------------------|
|              |                 |             | +          |    | ÷  | Add Device         |
|              |                 |             |            |    |    | Quick Connect      |
|              |                 |             |            |    |    |                    |
|              |                 |             |            |    |    | Lan Search/QR Code |
|              |                 |             |            |    |    |                    |
|              |                 |             |            |    |    |                    |
|              |                 |             |            |    |    |                    |
|              |                 |             |            |    |    |                    |
|              |                 |             |            |    |    |                    |
| O<br>View Se | <br>earch Event | []<br>Image | Q<br>More  |    |    |                    |
|              |                 |             |            | b) |    |                    |

4. Wybierz dostępną kamerę "WisdomEye -xxxxx"

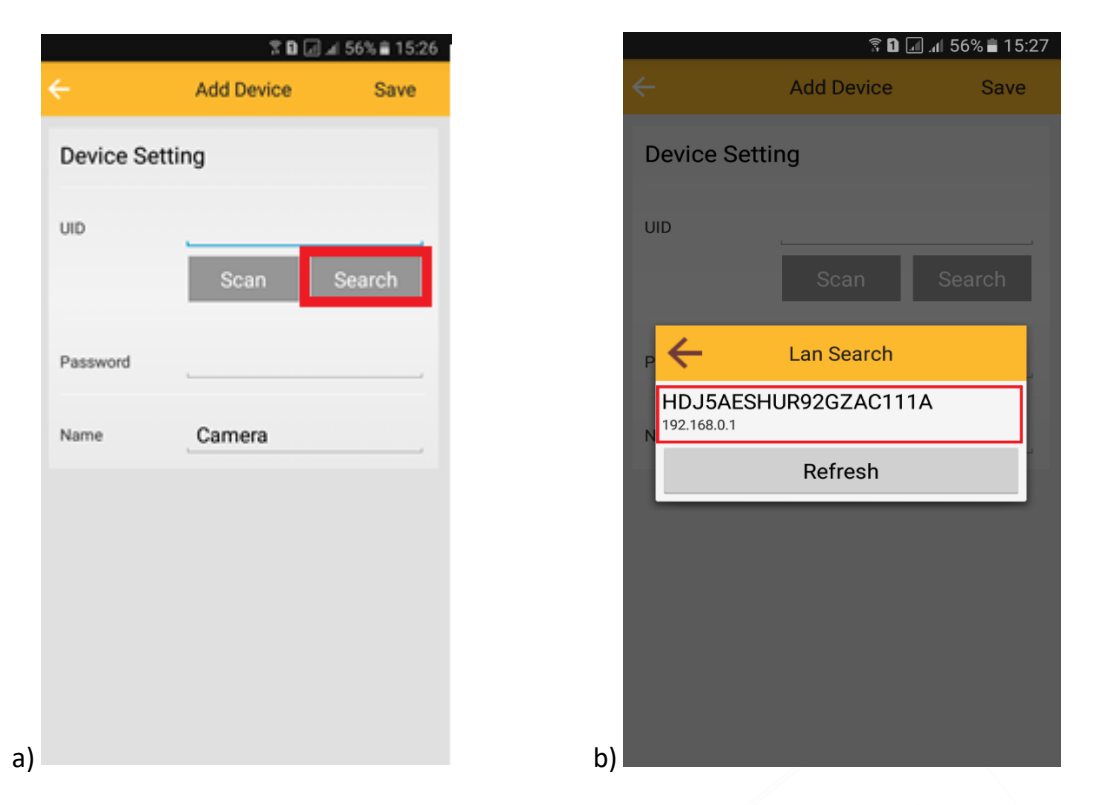

5. Wpisz hasło (**hasło znajduje się na naklejce, która jest na kamerze**). Wciśnij "Save", kamera zostanie połączona z telefonem.

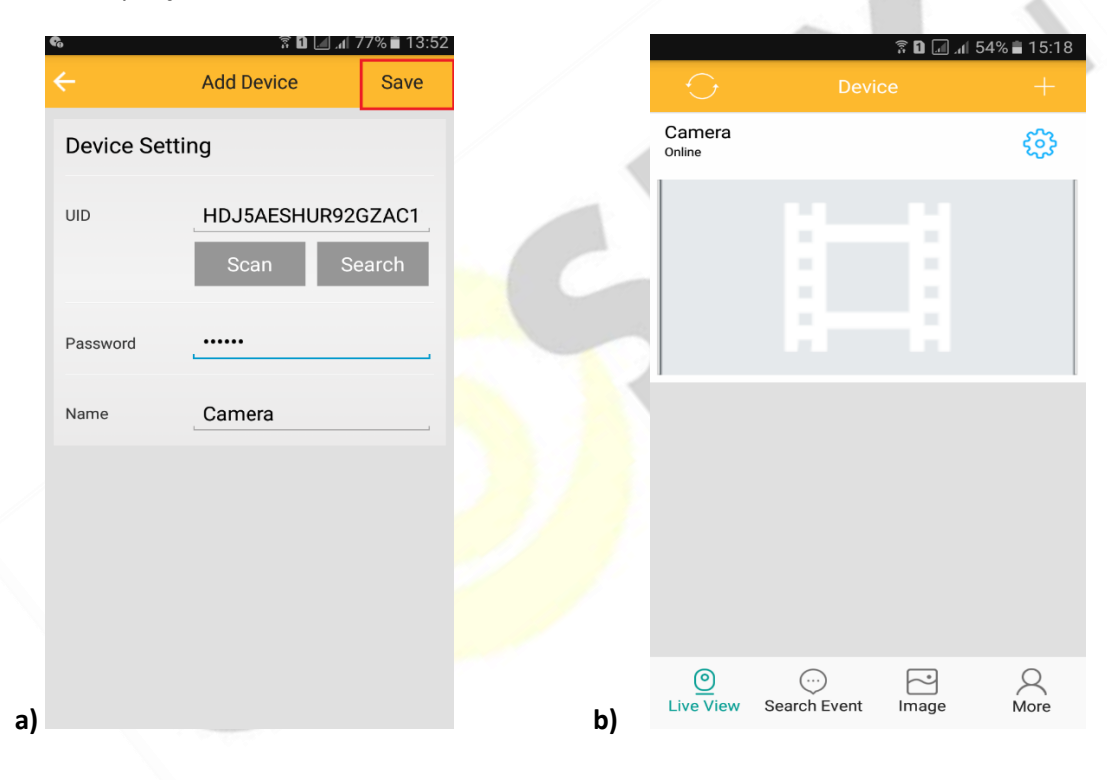

6. Żeby ustawić własne hasło, wybierz "Confirm" albo wciśnij "Cancel" żeby ominąć wprowadzania hasła.

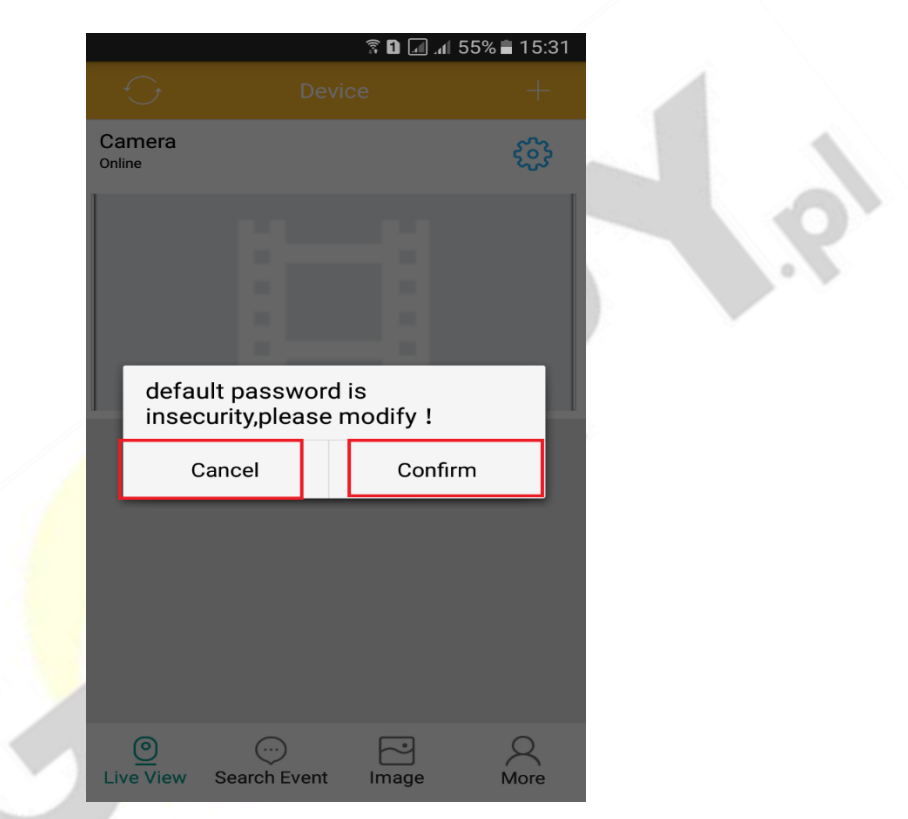

#### IV PODGLĄD Z DOWOLNEGO MIEJSCA NA ŚWIECIE

7. W oknie głównym aplikacji wciśnij ikonę "koła zębatego" obok nazwy kamery. Następnie wybierz "WI-FI Setting" i dalej "Device Manage Wi-Fi networks".

8. Wybierz swoją sieć domową (np. DOM1234) i wpisz hasło (np. 123456)

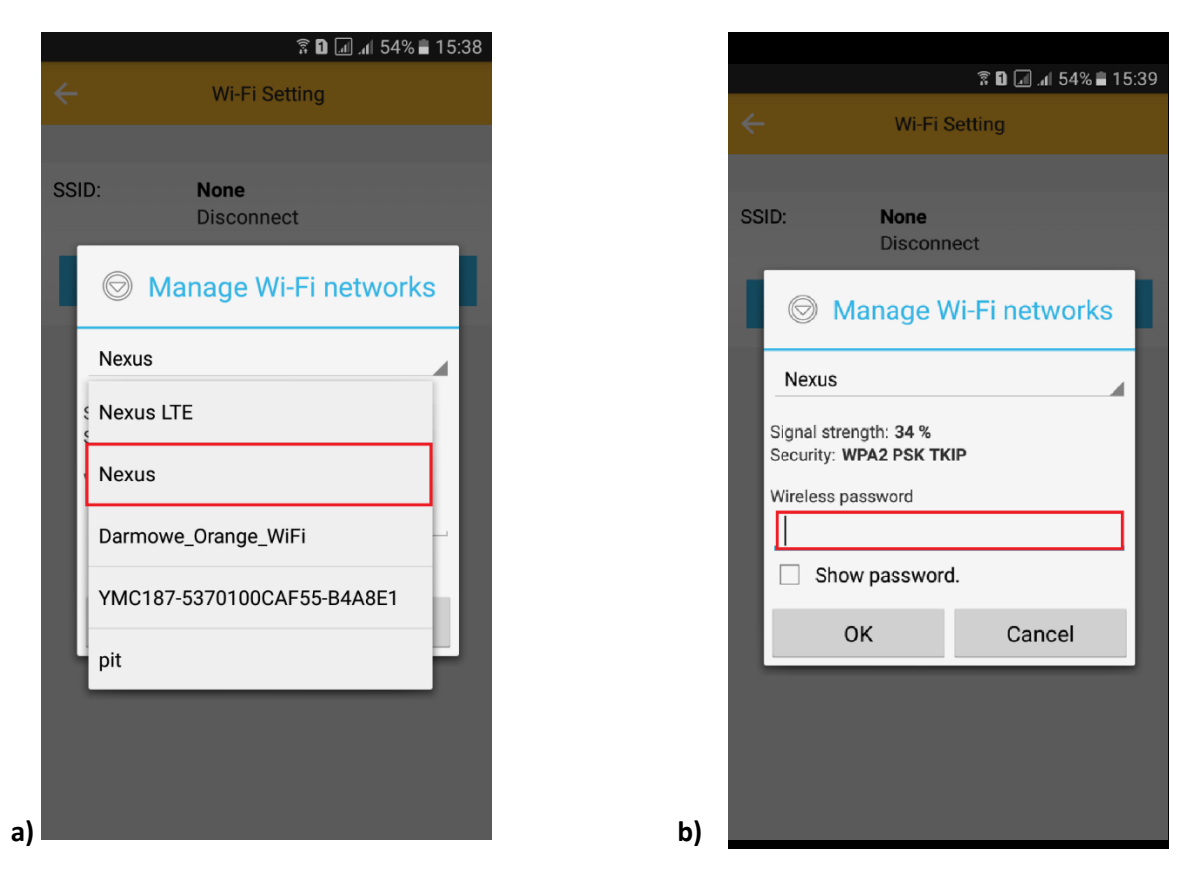

9. Wciśnij OK., kamera zostanie uruchomiona ponownie, zostanie połączona z routerem. **Czas** ponownego uruchomienia wynosi około 3 minut.

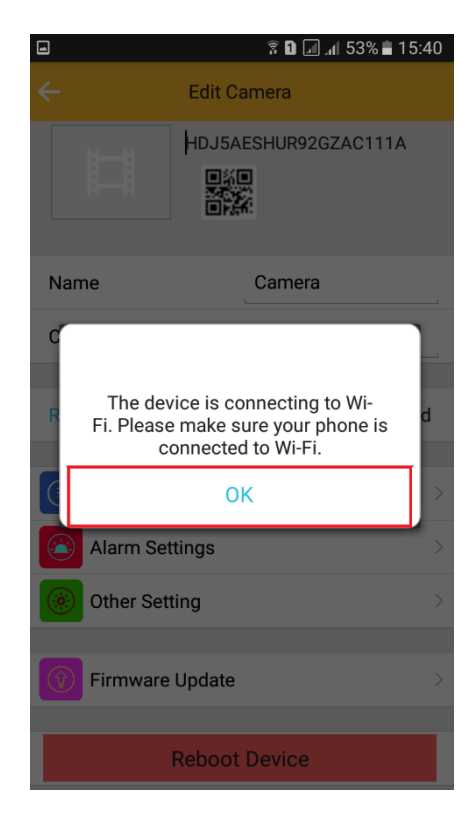

Po ponownym uruchomieniu kamery będzie możliwość podglądu na żywo z każdego miejsca na świecie. Możesz wyłączyć sieć WIFI w swoim telefonie i włączyć transfer danych komórkowych (internet w telefonie).

#### V PODGLĄD WIDEO NA KOMPUTERZE (WINDOWS)

#### 1. Jeżeli skonfigurowałeś kamerę z telefonem możesz pominąć punkty 2 do 9.

2. Żeby uzyskać podgląd wideo na komputerze, uruchom aplikację P2P IPCamera Client, która jest na stronie internetowej http://www.xyxapp.com:8088/. Należy podłączyć się do sieci WiFi WisdomEye\_xxxxx.

#### VI. PODGLĄD Z DOWOLNEGO MIEJSCA NA ŚWIECIE PRZEZ KOMPUTER:

### <u>UWAGA PRZEPROWADŹ CAŁĄ KONFIGURACJĘ OD POCZĄTKU,</u> <u>ABY USTAWIĆ PODGLĄD Z DOWOLNEGO MIEJSCA, A NASTĘPNIE</u> <u>POSTĘPUJ ZGODNIE Z PUNKTAMI ZNAJDUJĄCYMI SIĘ PONIŻEJ:</u>

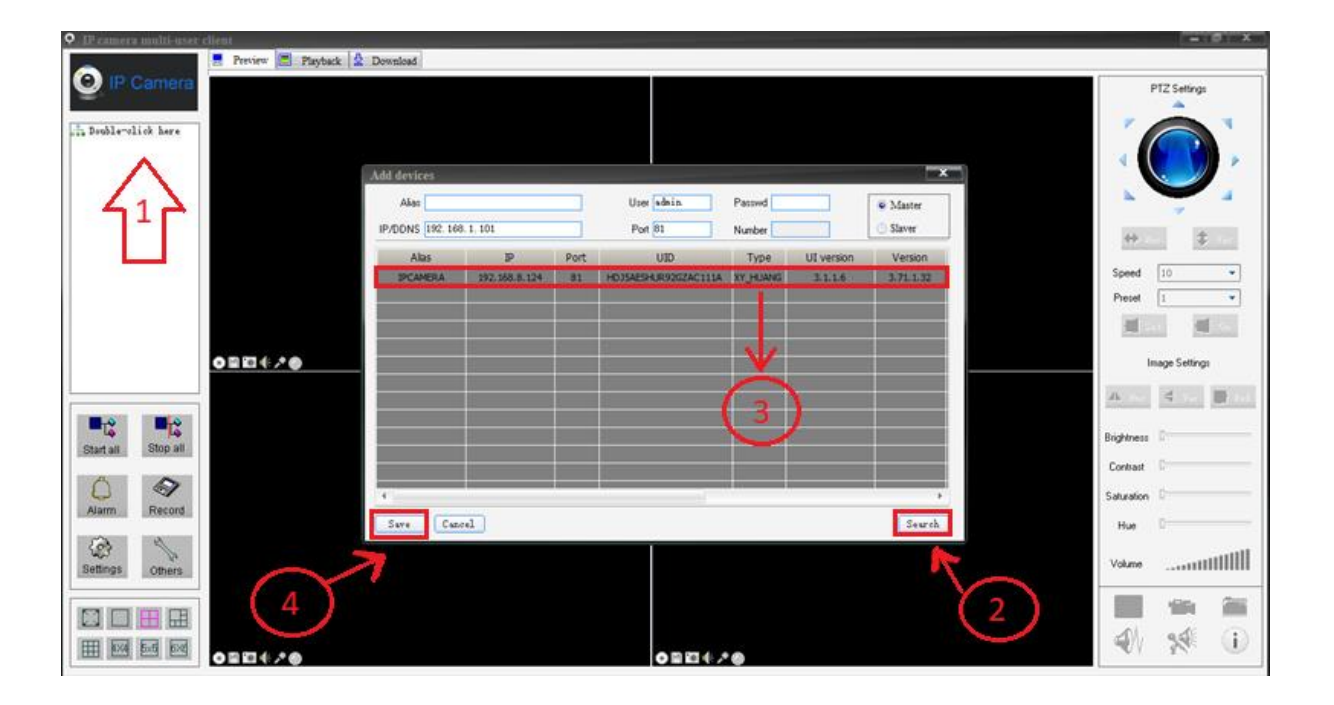

1. Zainstaluj program "P2P IPCamera Client", który znajduje się na stronie internetowej <u>http://www.xyxapp.com:8088/</u> i uruchom program.

2. 1).Kliknij dwa razy : "double click here". Automatycznie otworzy się okno dla wyszukiwania kamery.

2.) Dalej kliknij " Search". Jeśli kamera jest poprawnie podłączona to na liście kamer pojawi się podłączona kamera: "WisdomEye\_XXXXXXX".

- 3.) Wybierz swoją kamerę i kliknij na nią.
- 4.) Zapisz wprowadzone dane.

#### Informacja dla użytkowników o pozbywaniu się urządzeń elektrycznych i elektronicznych, baterii i akumulatorów (gospodarstwo domowe).

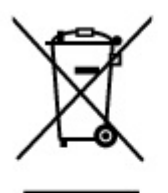

Przedstawiony symbol umieszczony na produktach lub dołączonej do nich dokumentacji informuje, że niesprawnych urządzeń elektrycznych lub elektronicznych nie można wyrzucać razem z odpadami gospodarczymi. Prawidłowe postępowanie w razie konieczności pozbycia się urządzeń elektrycznych lub elektronicznych, utylizacji, powtórnego użycia lub odzysku podzespołów polega na przekazaniu urządzenia do wyspecjalizowanego punktu zbiórki, gdzie będzie przyjęte bezpłatnie. W niektórych krajach produkt można oddać lokalnemu dystrybutorowi podczas zakupu innego urządzenia.

Prawidłowa utylizacja urządzenia umożliwia zachowanie cennych zasobów i uniknięcie negatywnego wpływu na zdrowie i środowisko, które może być zagrożone przez nieodpowiednie postępowanie z odpadami.Szczegółowe informacje o najbliższym punkcie zbiórki można uzyskać u władz lokalnych. Nieprawidłowa utylizacja odpadów zagrożona jest karami przewidzianymi w odpowiednich przepisach lokalnych.

#### Użytkownicy biznesowi w krajach Unii Europejskiej

W razie konieczności pozbycia się urządzeń elektrycznych lub elektronicznych, prosimy skontaktować się z najbliższym punktem sprzedaży lub z dostawcą, którzy udzielą dodatkowych informacji.

#### Pozbywanie się odpadów w krajach poza Unią Europejską

Taki symbol jest ważny tylko w Unii Europejskej. W razie potrzeby pozbycia się niniejszego produktu prosimy skontaktować się z lokalnymi władzami lub ze sprzedawcą celem uzyskania informacji o prawidłowym sposobie postępowania.

## INSTRUKCJĘ W KOLOROWEJ WERSJI CYFROWEJ MOŻNA ZNALEŹĆ

NA <u>WWW.KAMERYSZPIEGOWSKIE.WAW.</u>

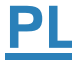